## How to Process an Exception in DegreeTrack

Go to InsideTrack

Click Student Advisor Self-Service

Search for Advisee

Under Student Profile

Click DegreeTrack

Click Exceptions

On the **Exceptions** screen, select the <u>requirement</u> to which you are applying the exception.

Then, click on the **+ Sign.** 

The Add Exception card will open. Select either Force Complete or Substitute

- Force complete waivers the course or requirement when there is no substitution available.
  \*\*Forces the credit to be fulfilled also so be careful when using
- Substitute changes the required course to the course the student has or will have.

Exceptions are specific to the requirement selected. If you waive a course in one requirement IT WILL NOT AUTOMATICALLY WAIVE IT IN OTHER REQUIREMENTS. You would need to complete an **769** reW\*3A-23(t) **57(5)** (5)-23)

## Processing a Substitution

Select Substitute

Enter the **REQUIRED COURSE** 

Enter the course the student took or will take to satisfy the requirement

o Example – Student took a course not on a list of approved electives.

Add **Description** and **Details**. (Students can see these comments.)

Click ADD Exception

## Removing an Exception

Go to the Exceptions tab, scroll to the bottom of the screen to

Find the **Exception** you made.

Click the Trash Can icon to delete the Exception

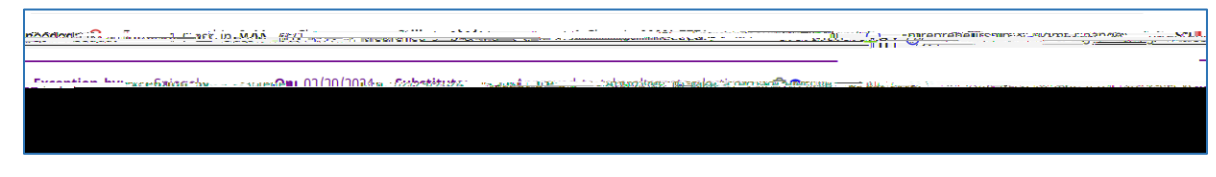

Look for Exception Removed

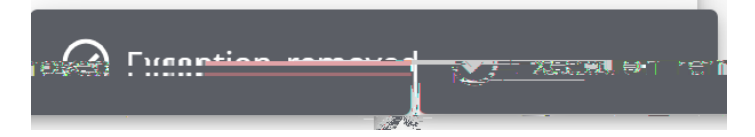

Return to the Worksheet

Note the Exception is gone

## Go to next page for full list of Exception types

(not all are in current use as of 02/28/24)